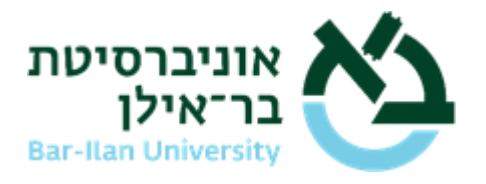

# הנחיות תשלום בכרטיס אשראי במערכת אינ-בר – מידע אישי

# סטודנט המעוניין לשלם בכרטיס אשראי יוכל להיכנס למערכת האינ-בר במועד התשלום ולבצע תשלום מקוון.

הסכומים לתשלום יתעדכנו ב<u>"אינבר"</u> > "מצב חשבון"> "תשלום חוב" כשבועיים לפני מועד התשלום לפי טבלת מועדי התשלום המופיעה מטה.

## על הסטודנט להתעדכן במצב החשבון המתומצת במערכת האינ-בר, כמפורט:

## <u>ל"תשלום מיידי":</u>

מהווה את הסכום הנדרש לתשלום במועד הקרוב לפי הטבלה המופיעה למטה.

## <u>יתרה כוללת לסוף שנה:</u>

מהווה את יתרת שכר הלימוד השנתית, שטרם שולמה, כולל תשלומים שטרם הגיע מועד תשלומם. יתרה זו כוללת את התשלום המיידי – ככל שטרם שולם.

## אופן ביצוע התשלום:

- כניסה למערכת אינ-בר מידע אישי.
  - 2. בתפריט מימין בחר "מצב חשבון"
- לחץ על "מצב חשבון מתומצת" לצפיה בפירוט החיובים
  - **4.** לחץ על "ביצוע תשלומים"
    - 5. אישור כתב ההסכמה
- בחירת מס' התשלומים הרצוי רגיל או תשלומי קרדיט ניתן לשלם בחלוקה לתשלומים בקרדיט בלבד (החל מ-3 עד 18 תשלומים), בהתאם לתנאים הרלבנטיים של חברת האשראי.
  - **7.** ביצוע תשלום

צילום להמחשה בעמ' הבא\*

## דמי טיפול:

0.9% מגובה התשלום

#### מועדי התשלום לשנת הלימודים:

| גובה התשלום:                                          | לתשלום עד: | מס' תשלום   |
|-------------------------------------------------------|------------|-------------|
| ע"ס 3441 ₪ (התשלום מתבצע לפני הרישום לקורסים)         | שולמה      | מקדמה       |
| משלים ל-40% מ-(שכ"ל השנתי + אנגלית)+ תשלומים נלווים   | 15.11      | תשלום שני   |
| משלים ל-55% מ-(שכ"ל השנתי + אנגלית) + תשלומים נלווים  | 15.12      | תשלום שלישי |
| משלים ל-70% מ-(שכ"ל השנתי + אנגלית) + תשלומים נלווים  | 15.2       | תשלום רביעי |
| משלים ל-85% מ-(שכ"ל השנתי + אנגלית) + תשלומים נלווים  | 15.3       | תשלום חמישי |
| משלים ל-100% מ-(שכ"ל השנתי + אנגלית) + תשלומים נלווים | 15.4       | תשלום שישי  |
|                                                       |            |             |

בהצלחה!

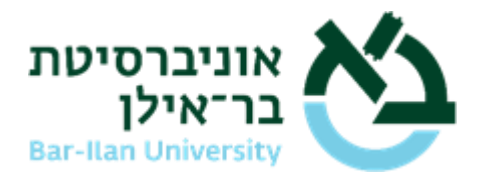

# <u>צילום להמחשה</u>

#### ביצוע תשלום חוב:

| 3 |                                                                       | אינ-בר אונ' בר אילן מידע אישי לסטודנט |
|---|-----------------------------------------------------------------------|---------------------------------------|
|   |                                                                       | תשפ"א - 2021 🗸                        |
|   | שנת לימודים תשפ"א ∽                                                   | ראשי<br>מועמד<br>מערכת שעות - ממודנת  |
|   | חברת אשראי בחר ▼                                                      | בחינות/ציונים<br>משורים<br>משורים     |
|   | סכום לתשלום ב,301.00                                                  | מטב ש<br>מצב חשבון<br>תשלום חוב       |
|   | דמי טיפול באשראי<br>סכום לתשלום + דמי<br>טיפול באשראי<br>טיפול באשראי | בסיס לחישוב שכ'ל<br>מצב חשבון מתומצת  |
|   | בצע תשלום                                                             | רשימת תשלומים\שוברים<br>יעוץ וירטואלי |
|   |                                                                       | אושורנס/מססוס ללא תשלום               |

# צפייה במצב חשבון מתומצת - תשלום מיידי / היתרה הכוללת לתשלום:

| 🗸 - 2021 תשפ"א           | מצב חשבון מתומי                     |              |                                        |               |          |          |  |
|--------------------------|-------------------------------------|--------------|----------------------------------------|---------------|----------|----------|--|
| ראשי<br>מועמד            | ביצוע תשלו 🚵                        |              |                                        |               |          |          |  |
| מערכת שעות - סטודנט      | לתשלום מיידי:<br>יתרה כוללת לתשלוחי | ית 1 🛛 8 825 | רמינוס משמע חשרוו ז                    | וכות          |          |          |  |
| בחינות/ציונים            | חיובים                              | 100,020      | זיכויים                                |               |          |          |  |
| משובים                   |                                     |              |                                        |               |          |          |  |
| מצב חשבון 🔪              | תחום גביה                           | OCIO         | ת.ביצוע                                | תאור          | אסמכתא   | OCIA     |  |
| תשלום חוב                | דמי רישום                           | 467.00       | 28/06/2020                             | תשלום אשראי   | 90233071 | 467.00   |  |
| בסיס לחישוב שכ'ל         | שמירה                               | 525.00       | 24/07/2020                             | תשלום אשראי   | 90241926 | 3,471.97 |  |
| מצב חשבון מתומצת         | דמי רווחה ושרותים                   | 334.00       |                                        |               |          |          |  |
| רשימת תשלומים\שוברים     | דמי ארגון סטודנ או                  | 10.00        |                                        |               |          |          |  |
| יעוץ וירטואלי            | שכ"ל תואר ראשון                     | 4,146.16     |                                        |               |          |          |  |
| עושובות/מסטום ללע תושלום | קורסי אנגלית                        | 2,925.00     |                                        |               |          |          |  |
|                          | חשבונאות תואר רא                    | 4,326.42     |                                        |               |          |          |  |
| העלאת קבצים              | דמי טיפול אשראי                     | 30.97        |                                        |               |          |          |  |
| פניות מנהליות            | 10 704 55                           |              | 000.07                                 |               |          |          |  |
| קודי משתמש במחשב         | חובה: 12,764.55 12,764 12           |              | 1010 1010 1010 1010 1010 1010 1010 101 | 回3<br>回3      |          |          |  |
| תנאי לימוד               | 512,101.00 . 1112                   |              |                                        | 100           |          |          |  |
| הפרטים שלי               | תוכנית לימודים תק                   | ל אחוז שמ    | שנה זו אחוז שכל מ                      | וצטבר אחוז פו | טור      |          |  |
| יציאה                    | 00 תואר ראשון                       | 83.08        | 83.08                                  | 0.00          |          |          |  |